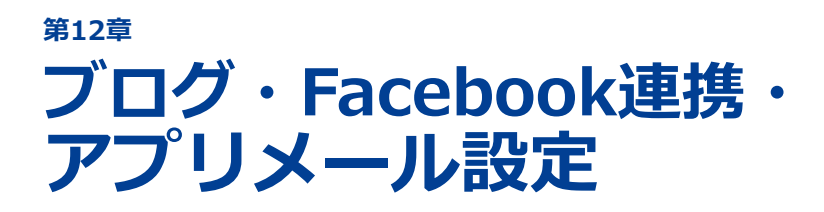

#### 12-1 ブログ・Facebookの自動連携設定 12-2 メールアドレスの変更

ブログ・Facebookページとの連携、アプリ関連の連絡事項の送信先となる貴校の担当者メールアドレスを設定します。

# 12-1 ブログ・Facebookの自動連携設定

ブログ・Facebookとスタディサプリ進路 / オープンキャンパスアプリをRSSを利用して連携させます。 連携すると、ブログ・Facebookを更新した際に、自動的にスタディサプリ進路 / オープンキャンパスアプ リにも入稿されるようになります。

ブログ・Facebookの自動連携を設定する操作は、次のステップで進みます。

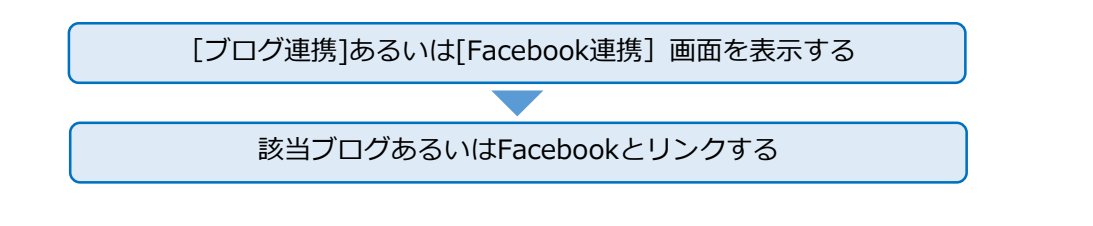

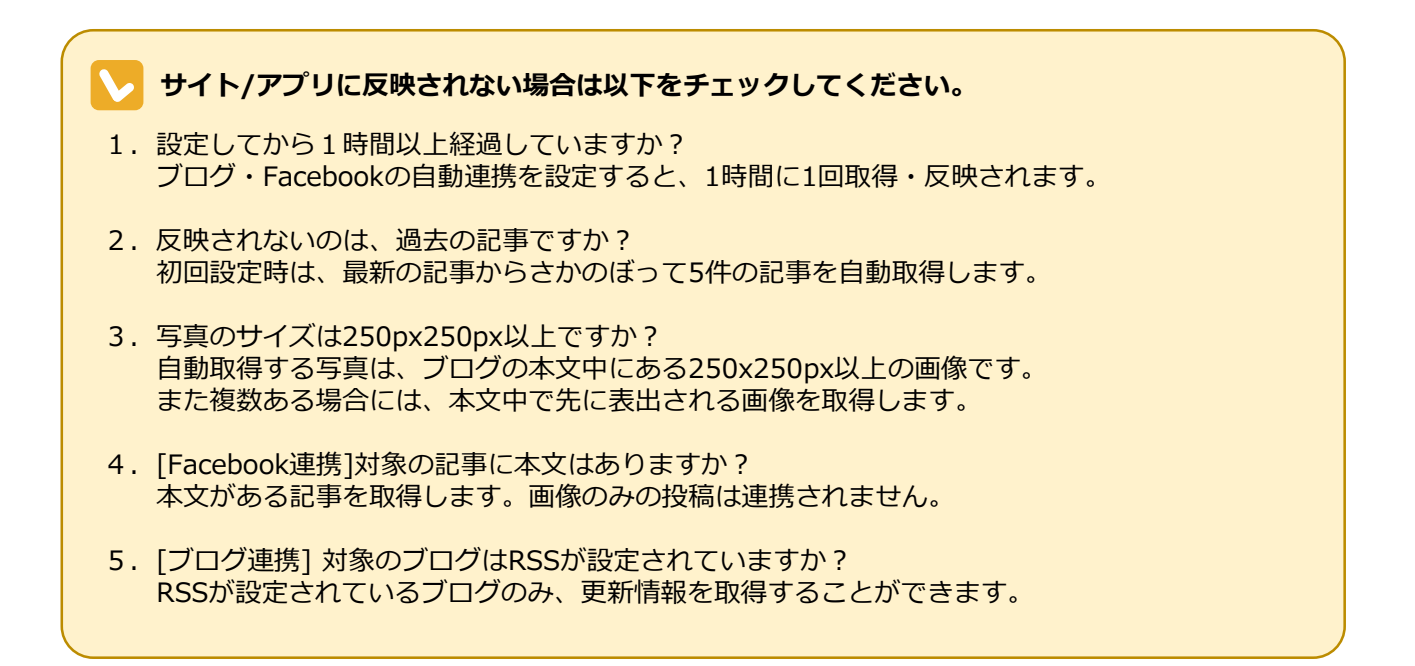

#### 自動連携の解除について

Ļ

ブログ・Facebookとの自動連携を解除しても、過去に掲載されたブログの記事は削除されません。 削除する場合は、「7-3入稿済みのニュースを確認・削除する」の手順に従ってください。 →「7-3入稿済みのニュースを確認・削除する」(7-12ページ)

# ブログの設定方法

| ・ ・   ・ ・   ・ ・   ・ ・   ・ ・   ・ ・   ・ ・   ・ ・   ・ ・   ・ ・   ・ ・   ・ ・   ・ ・   ・ ・   ・ ・   ・ ・   ・ ・   ・ ・   ・ ・   ・ ・   ・ ・   ・ ・   ・ ・   ・ ・   ・ ・   ・ ・   ・ ・   ・ ・   ・ ・   ・ ・   ・ ・   ・ ・   ・ ・   ・ ・   ・ ・   ・ ・   ・ ・   ・ ・   ・ ・   ・ ・   ・ ・   ・ ・   ・ ・   ・ ・   ・ ・   ・ ・   ・ ・   ・ ・   ・ ・   ・ ・   ・ ・   ・ ・   ・ ・   ・ ・   ・ ・   ・ ・   ・ ・   ・ ・   ・ ・   ・ ・   ・ ・   ・ ・ <</th <th>● 1. サイドナビゲーションメ</th> <th>ニューの [原稿.</th> <th>入稿] をクリックします。</th> | ● 1. サイドナビゲーションメ                                                                    | ニューの [原稿.        | 入稿] をクリックします。                                               |
|----------------------------------------------------------------------------------------------------|-------------------------------------------------------------------------------------|------------------|-------------------------------------------------------------|
|                                                                                                    |                                                                                     | <b></b> 2.       | 学校名をクリックします。                                                |
| ス <b>ワディサプリ</b> for MARKETING 原稿入稿シ<br>Horaces in Pressure                                                                                                    | <ステム (WEB/アプリ)                                                                      | かもめ大学 様 👻        |                                                             |
| 入稿メニュー                                                                                                    | <ul> <li>⑦ Instagram連携</li> <li>⑦ Facebook連携</li> </ul>                             | 7.               | 「ブログ連携]をクリックしま                                              |
| オープシキャンパス イベント追加/編集                                                                                                    | CCページ・OC場合力     @ ご担当省メールア     @ ご担当省メールア                                           | ドレスの変更           | す。                                                          |
| -79449/A2, 93                                                                                                    | ● ダストロ物理                                                                            | 8. 70/4. Va      | [連携中のブログ一覧] 画面が                                             |
|                                                                                                    | Ristをします     ログアウト                                                                  |                  | 表示されます。                                                     |
|                                                                                                    |                                                                                     |                  |                                                             |
| オープンキャンパス、見                                                                                                    | 学会情報などの登録 写真や動画の投稿、RSS連携で学校ニュースを配信します                                               |                  |                                                             |
| スワテイサブリ (or MARKETING)<br>Termere Pierrer<br>オークシキンパス<br>部・イベント活動場合<br>オークシキンパス・男子の<br>でのおメラ条師<br>マスページ<br>************************************                                                                                                    | >ステム (WEB/アブリ)<br>一覧 プロ<br>プを登録<br>部・学科・コース 学道・学科・コースを調訳<br>かもめ大学                   | ● かもの大学 様 ■      | 海進すスブログのUPIをユカし                                             |
| 会 在校生・卒業生・先生 ブロ<br>肥介の追加/編集 ブロ                                                                                                    | ndourl http://                                                                      | ╺┓╾┛╸╺┄          | 建筑するノロクのしてとを入力します。                                          |
|                                                                                                    | コグのURL<br>http://sapritest.livedoor.blog/index.rdf<br>タイトル:プログ連携テスト<br>登録する         | 5.               | [登録する]ボタンを押下                                                |
|                                                                                                    | <b>プログー覧</b><br>プログ連携テスト<br>ttp://sapritest.livedoor.blog/index.rdf<br>t級芸紙デザイン専門学校 | 6.               | ブログー覧に対象のブログが<br>表示されたら、連携が開始され<br>ます(連携までは最大1時間かか<br>ります)。 |
|                                                                                                    | Recruit Marketing Partners Co., Ltd スタディサプリ for Marketing                           | お問い合わせ   利用規約 7. | 複数のブログを登録したい場合<br>は、4~5の手順を繰り返してく<br>ださい。                   |

### Facebookの設定方法

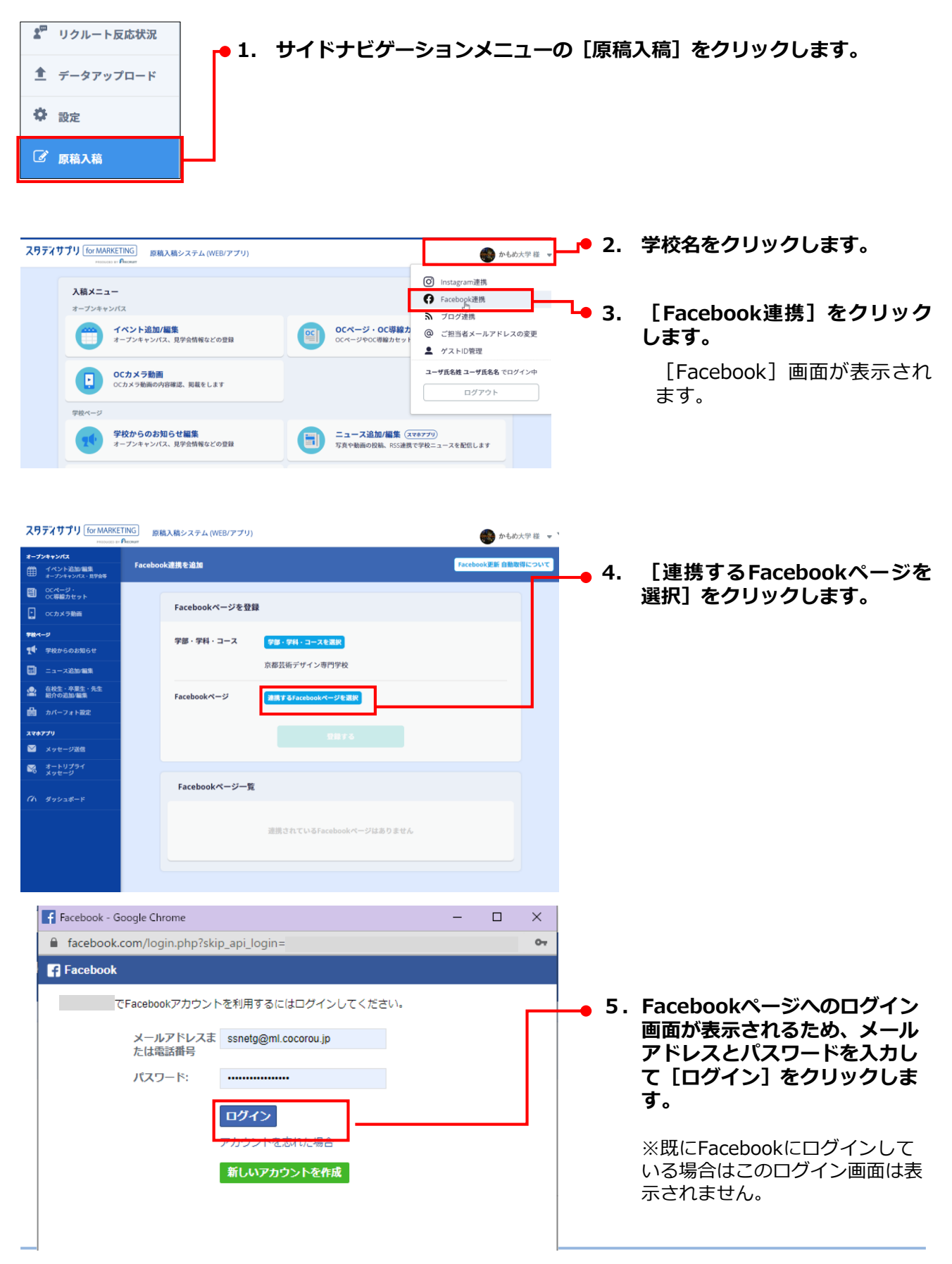

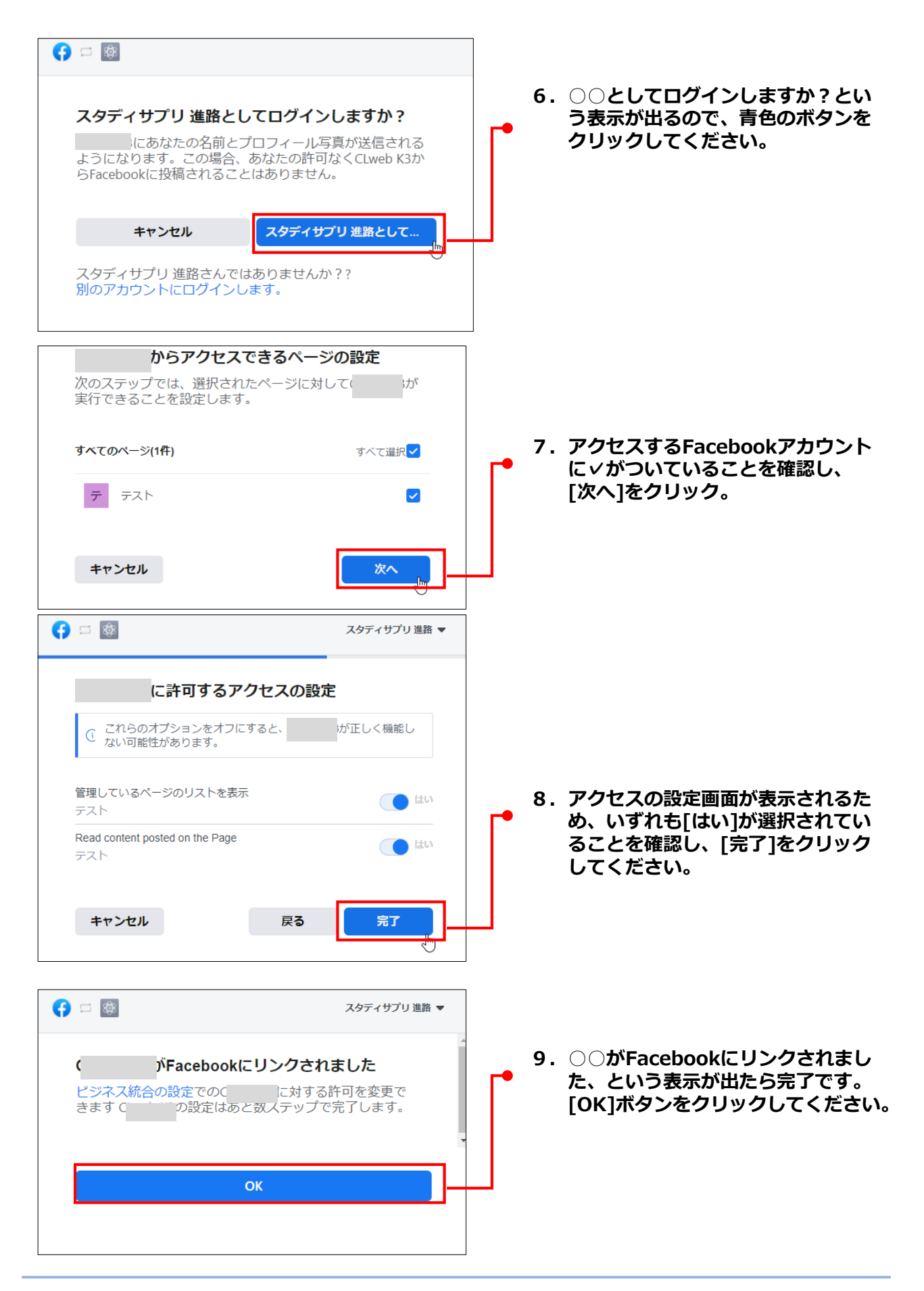

| 〇〇ページ・<br>〇〇道線力なット                                                                                                    |                                          |                       |
|----------------------------------------------------------------------------------------------------|------------------------------------------|-----------------------|
| ocカメラ動画                                                                                                    | Facebookページを登録                           |                       |
| 学校ページ                                                                                                    |                                          | 10 リンクさわたページを選択       |
| 🁥 学校からのお知らせ                                                                                                    | 100、114、1一× (200、344、1一×625)             | ●10. ランノビイルとく ノモ送バ    |
| 🗐 ニュース追加/編集                                                                                                    | 京都芸術デザイン専門学校                             |                       |
| <ul> <li>         ・         ・         を聚生・         ・         先生         </li> <li>         ・         紹介の追加/編集         </li> </ul> |                                          |                       |
| 曲 カバーフォト設定                                                                                                    | Facebookページ                              |                       |
| スマホアプリ                                                                                                    | 77 t                                     |                       |
| 💟 メッセージ送信                                                                                                    |                                          |                       |
| オートリプライ<br>メッセージ                                                                                                    |                                          |                       |
| Ch Harren + 12                                                                                                    | Facebookページ一覧                            |                       |
| 11 77740 1                                                                                                    |                                          | <br>● 11. [登録する]をクリック |
| <b>見</b> ● 学校からのお知らせ                                                                                                    |                                          | [                     |
|                                                                                                    | Facebookページ<br>連携するFacebookページを選択        |                       |
|                                                                                                    | テスト                                      |                       |
| ・・・・・・・・・・・・・・・・・・・・・・・・・・・・・・・・・・・・・                                                                                             | https://www.facebook.com/10/022154439407 |                       |
| スマホアプリ                                                                                                    | 登録する                                     | 1                     |
| 💟 メッセージ送信                                                                                                    |                                          |                       |
|                                                                                                    | F                                        | 12. Facebookページ一覧に対   |
| オートリプライ<br>メッセージ                                                                                                    | Facebookページ一覧                            | 象のページが表示されたら、         |
| イイハ ダッシュボード                                                                                                    | · · · · · · · · · · · · · · · · · · ·    | 連携が開始されます(連携ま         |
|                                                                                                    | https://www.facebook.com/107022154439407 | では最大1時間かかります)。        |
|                                                                                                    | 京都芸術デザイン専門学校                             |                       |
|                                                                                                    |                                          |                       |
|                                                                                                    |                                          | 13. 侵奴のペーンを包録したい場     |
|                                                                                                    |                                          | 合は、4~11の手順を繰り返        |
|                                                                                                    |                                          | してください。               |

### 12-2 メールアドレスの変更

スタディサプリオープンキャンパスアプリに関連する連絡事項(入稿の不備連絡や役立つ情報等)を、弊社 から、事前に登録済みのご担当者メールアドレスにお送りします。

このご担当者のメールアドレスを変更することができます。

なお、このメールアドレスは高校生には公開されません。

メールアドレスを変更する操作は、次のステップで進みます。

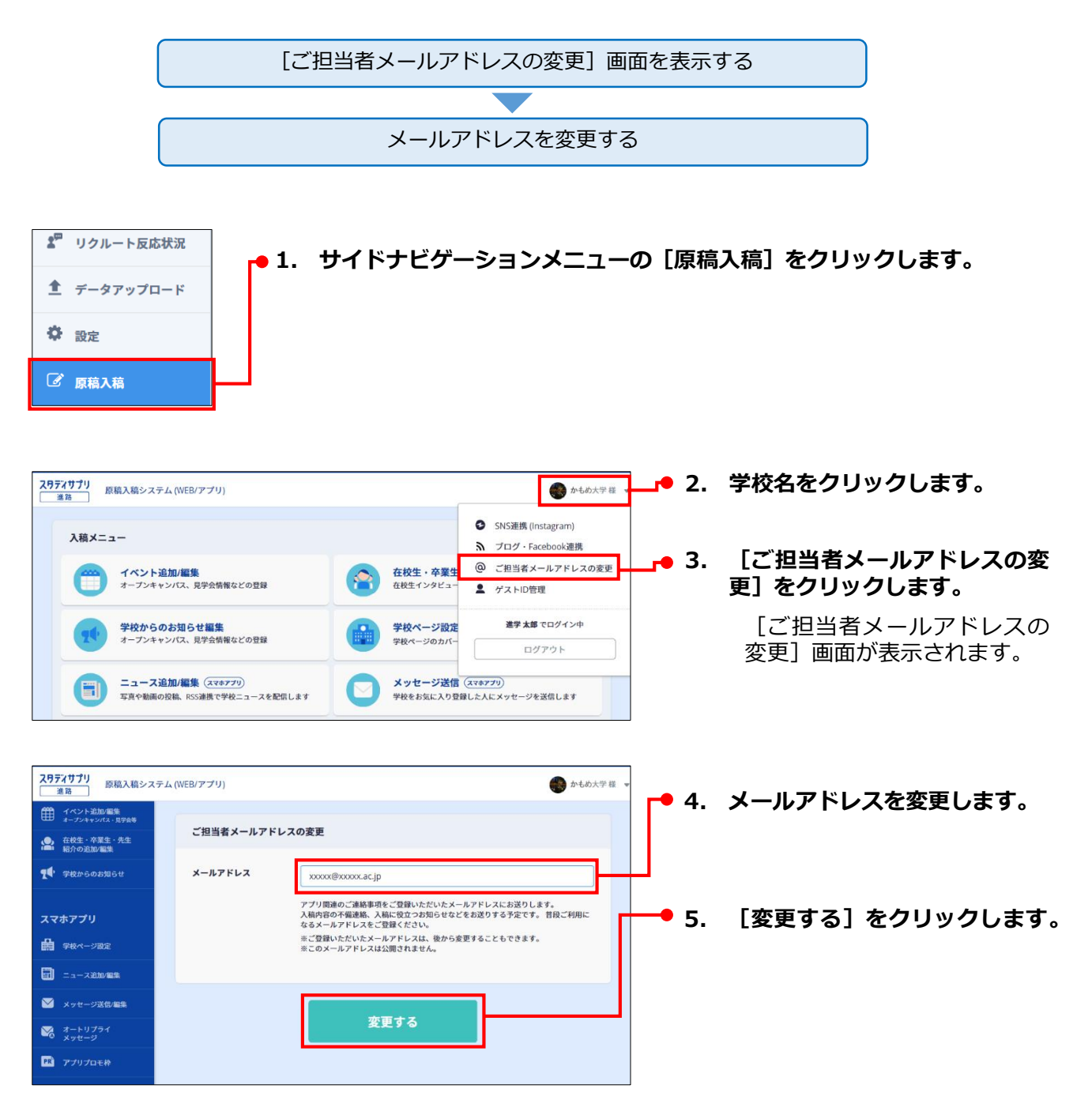

#### 第12章 ブログ連携・アプリメール設定

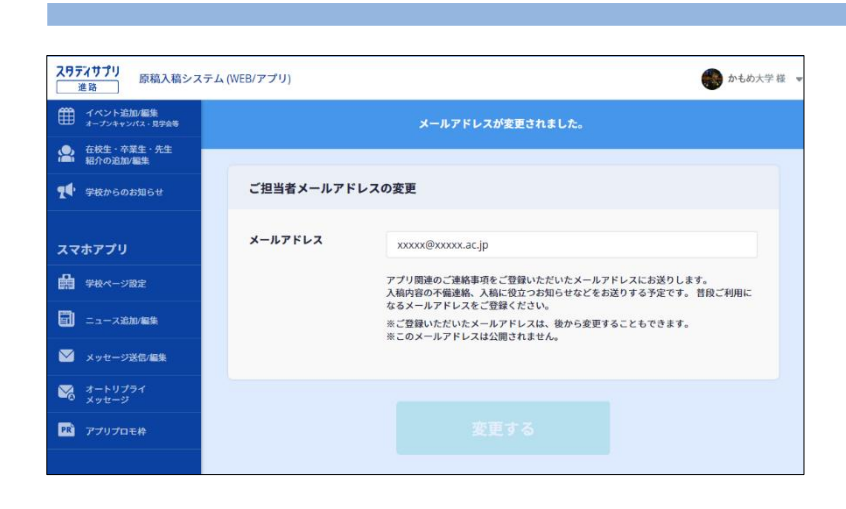

「メールアドレスが変更され ました。」と表示されます。